| . 画面_                                                                                                    | 上部のグロ                                                                                                    | ーバルナビ                                                                                                    | ゚ゲーションの「アラート」                                                                                                    | をクリックします。                                                                                                    | $\frown$                                                                                                    |                                                                                                    |                                                                                                    |                                                                                                    |  |  |  |  |  |
|----------------------------------------------------------------------------------------------------|----------------------------------------------------------------------------------------------------|----------------------------------------------------------------------------------------------------|----------------------------------------------------------------------------------------------------|----------------------------------------------------------------------------------------------------|----------------------------------------------------------------------------------------------------|----------------------------------------------------------------------------------------------------|----------------------------------------------------------------------------------------------------|----------------------------------------------------------------------------------------------------|--|--|--|--|--|
| <b>Wes</b><br>ホーム > 個ノ                                                                                                    | <b>tlaw Ja</b><br>人設定 > アラー                                                                                                    | pan                                                                                                    | その他のWestlaw!<br>ホーム 1 判例                                                                                                    | けービス●                                                                                                    | ● 書籍/雑誌                                                                                                    | 個人設定 🕜 ヘルプ<br>文献情報 ニュ                                                                                                    | <ul> <li>お問い合わせ</li> <li>ユース記事</li> <li>ユース記事</li> <li>出</li> <li>文字サイズ</li> </ul>                                                                                                    | は版社別<br>小中大                                                                                                    |  |  |  |  |  |
| Ţ                                                                                                    |                                                                                                    |                                                                                                    |                                                                                                    |                                                                                                    |                                                                                                    |                                                                                                    |                                                                                                    |                                                                                                    |  |  |  |  |  |
| アラー                                                                                                    | トの一覧                                                                                                    | 画面の「法                                                                                                    | 令アラート」を選択しま                                                                                                    | ंग.                                                                                                    |                                                                                                    |                                                                                                    |                                                                                                    |                                                                                                    |  |  |  |  |  |
| Wes<br>ホーム>個、                                                                                                    | tlaw Ja<br>人設定 > アラー                                                                                                    | pan                                                                                                    | そのibのWestlaw!<br>ホーム 判例 :                                                                                                    | :-ビス● ☆ブックマーク Q<br>法令                                                                                                    | 、₩無線度 @ アラート ♥ (<br>書籍/雑誌 】 )                                                                                                    | 副人設定 ◎ ヘルプ<br>文献情報 □ニュ                                                                                                    | <ul> <li>合わりい合わせ</li> <li>ース記事</li> <li>出</li> <li>文字サイズ</li> </ul>                                                                                                    | 2077ウト<br>版社別<br>1 中 人                                                                                                    |  |  |  |  |  |
| 刺例)                                                                                                    | <b>V</b> 9-ト                                                                                                    | 法令アラ                                                                                                    | ート 検索結果の更新アラ                                                                                                    | -6                                                                                                    |                                                                                                    |                                                                                                    |                                                                                                    | 10                                                                                                    |  |  |  |  |  |
| 有效(6                                                                                                    | (件) / 無効                                                                                                    | (1件) (合<br>(細芯h/L)                                                                                                    |                                                                                                    | 10                                                                                                    |                                                                                                    | the set                                                                                                    | 登録可能                                                                                                    | :残り41個                                                                                                    |  |  |  |  |  |
| 選択                                                                                                    | - 下の 📢                                                                                                    | ポスジョン への 利<br>保在された                                                                                                    |                                                                                                    | ( <b>1</b> )                                                                                                    | Ŧ (*)Ŧ                                                                                                    | <u>।</u><br>কাৰু                                                                                                    |                                                                                                    | 設定                                                                                                    |  |  |  |  |  |
|                                                                                                    | 更新を確認                                                                                                    | 条件で検索                                                                                                    | アラート名                                                                                                    | アラート<br>条件                                                                                                    | アラート<br>対象                                                                                                    | 次回<br>調査日                                                                                                    | 作成/<br>変更日                                                                                                    | 変更                                                                                                    |  |  |  |  |  |
| □1                                                                                                    | 確認                                                                                                    | ₽検索                                                                                                    | 個人情報の保護に関する法律                                                                                                    | 法令指定                                                                                                    | 個人情報の保護に<br>関する法律                                                                                                    | 2021/11/25                                                                                                    | 2020/4/24                                                                                                    | 変更                                                                                                    |  |  |  |  |  |
| 2                                                                                                    | 確認                                                                                                    | ₽検索                                                                                                    | (13年1月6)<br>(13年1月6)<br>薬事法施行規則(昭和36年2月1                                                                                                    | 法令指定                                                                                                    | 財務省組織規則                                                                                                    | 2021/11/25                                                                                                    | 2020/4/23                                                                                                    | 変更                                                                                                    |  |  |  |  |  |
| 3                                                                                                    | PEAK                                                                                                    | いた来                                                                                                    | 日厚生省令第1号)                                                                                                    | 法节指足                                                                                                    | 杀事法加附了规则                                                                                                    | 2021/11/25                                                                                                    | 2020/4/23                                                                                                    | 変更                                                                                                    |  |  |  |  |  |
| ≪「選択」<br>Wes                                                                                                    | が選択」<br>」ラベルのī<br>tlaw Ja                                                                                                    | チェックボッ?<br>直下のチェッ<br>pan                                                                                                    | フスで、設定内容を確<br>ックボックスをONにする<br><sup>その他のWestlawt</sup><br>ホーム 利例 ;                                                                                                    | 認したいアラート(<br>と、すべてのアラ-<br>└─ヒス●                                                                                                    | のチェックボックス<br>ートが選択対象<br><sup>検索履歴</sup> (175-ト %)<br>書籍/雑誌                                                                                                    | スのチェックを<br>良となります。<br><sup> 国人設定</sup> ② ヘルプ<br>文献情報 ニュ                                                                                                    | をONにしま<br>。<br>つ<br>お問い合わせ (し<br>ース記事 出                                                                                                    | す。<br><u> ま</u> ログアウト<br>版社別                                                                                                    |  |  |  |  |  |
| ※「選択」<br>Wes<br>ホーム > 個ノ<br>判例フ                                                                                                    | の「選択」。<br>」ラベルの[<br>tlaw Ja<br>人設定>アラー                                                                                                    | チェックボッ?<br>直下のチェ<br>pan<br>ト<br>法令アラ                                                                                                    | Dスで、設定内容を確<br>ックボックスをONにする<br><sup>その他のWestlawb</sup><br>ホーム 判例<br>ート 検索結果の更新アラ                                                                                                    | 認したいアラート(<br>と、すべてのアラ-<br>ーピス● (♪ブックマーク Q<br>ま令 (○) 審決等                                                                                                    | のチェックボックン<br>- トが選択対象<br>!*** <sup>原展</sup> ♀ <sup>ァラ</sup> + ♀<br>  書籍/雑誌                                                                                                    | スのチェックを<br>泉となります。<br><sup>●人設定</sup>                                                                                                    | CONにしま<br>。<br>つ<br>お称い合わせ<br>(<br>-ス記事<br>エ<br>文字サイズ<br>マ                                                                                                    | す。<br>≩ログアウト<br>版社別<br>▶ 中 大                                                                                                    |  |  |  |  |  |
| ※「選択」 Wess ホーム > 個ノ 利約7 有効(6 第8日、キップ                                                                                                    | の「選択」<br>」ラベルの[<br>tlaw Ja<br>人設定 > アラー<br>アラート<br>(件) / <u>無 効</u>                                                                                                    | チェックボッ?<br>直下のチェ<br>pan<br>ト<br>法令アラ<br>(1件) (合                                                                                                    | クスで、設定内容を確<br>ックボックスをONにする<br><sup>その他のWestlawb</sup><br>ホーム 判例 ;<br>-ト 検索結果の更新アラ・<br>計:7件)                                                                                                    | 認したいアラートな<br>と、すべてのアラ-<br>ビス●                                                                                                    | のチェックボックス<br>ートが選択対象<br><sup> 検未履歴</sup> (175-1-1994)<br>  書籍/雑誌   1995                                                                                                    | スのチェックを<br>良となります。<br>副人設定 @ ヘルフ<br>文献情報 ニュ                                                                                                    | CONにしま<br>。<br>こ<br>お れい 合わせ (<br>- ス記事 ) 出<br>文字サイズ<br>登録可能                                                                                                    | す。<br><u> またりから</u><br>版社別<br>中 大<br>:残り41個                                                                                                    |  |  |  |  |  |
| ※「選択」 Wess ホーム > 個ノ 利例7 有効(s 選択したアニン                                                                                                    | の「選択」<br>」ラベルの[<br>tlaw Ja<br>人設定 > アラー<br>マラート<br>(件) / <u>無 効</u><br>ラートの <b>梁</b><br>未通知の                                                                                                    | チェックボッ?<br>直下のチェ<br>pan<br>ト<br>法令アラ<br>(1件) (合<br>無効化 <u>え</u> 削<br>保存された                                                                                                    | クスで、設定内容を確<br>ックボックスをONにする<br><sup>その他のWestlawb</sup><br>ホーム 判例<br>ート 検索結果の更新アラ<br>計.7件)<br>除 1 設定内容のダウンロード                                                                                                    | 認したいアラートの<br>と、すべてのアラ-<br>ービス 0 ビブックマーク Q<br>ま令 番決等                                                                                                    | のチェックボックン<br>- トが選択対象<br>kka風服 (2)アラ+ %<br>【書籍/雑誌】 1<br>- 1<br>- 1<br>- 1<br>- 1<br>- 1<br>- 1<br>- 1<br>-                                                                                                    | スのチェックを<br>良となります。<br>副人設定 @ ヘルフ<br>文献情報 ニュ<br>                                                                                                    | CONにしま<br>。<br>こ<br>お 間、 合わせ<br>に<br>、<br>な 字 サイズ<br>一<br>2<br>録 可能<br>を<br>ま<br>で<br>、<br>で<br>ま<br>で<br>、<br>つ<br>た<br>間、 合わせ<br>に<br>し<br>ま<br>で<br>、<br>、<br>、<br>、<br>、<br>、<br>、<br>、<br>、<br>、<br>、<br>、<br>、                                                                                                    | す。<br><u> またり</u><br>成社別<br>中 大<br>:残り41個<br>フンロード<br>設定                                                                                                    |  |  |  |  |  |
| ※「選択」 ₩ess ホーム > 個/ 割例7 有効(6 選択したア? 通                                                                                                    | レース<br>リラベルの<br>し<br>すべルの<br>に<br>は<br>は<br>な<br>し<br>、<br>た<br>、<br>、<br>、<br>、<br>、<br>、<br>、<br>、<br>、<br>、<br>、<br>、<br>、                                                                                                    | チェックボッ?<br>直下のチェ<br>pan<br>ト<br>法令アラ<br>(1件) (含<br>無効化 愛削<br>保存された<br>条件で検索                                                                                                    | フスで、設定内容を確<br>ックボックスをONにする<br><i>そ</i> の他のWestlawb<br>ホーム 判例 ;<br>ホーム 判例 ;<br>ホーム 判例 ;<br>ホーム 判例 ;<br>ホーム 判例 ;<br>ホーム 判例 ;<br>ホーム 判例 ;<br>ホーム 判例 ;<br>ホーム 判例 ;<br>ホーム 判例 ;<br>ホーム 判例 ;<br>ホーム 判例 ;<br>ホーム 判例 ;<br>ホーム 判例 ;<br>ホーム 判例 ;<br>ホーム 判例 ;<br>ホーム 判例 ;<br>ホーム 判例 ;<br>ホーム 判例 ;<br>ホーム 知例 ;<br>ホーム 和例 ;<br>ホーム 和例 ;<br>ホーム 和例 ;<br>ホーム 和例 ;<br>ホーム 和例 ;<br>ホーム 和例 ;<br>ホーム 和例 ;<br>ホーム 和例 ;<br>ホーム 和例 ;<br>ホーム 和例 ;<br>ホーム 和例 ;<br>ホーム 和例 ;<br>ホーム 和 · · · · · · · · · · · · · · · · · ·                                                                                                    | 認したいアラートの<br>と、すべてのアラ-<br>ービス 0 ロフックマーク 0<br>去令 番決等                                                                                                    | のチェックボック<br>ートが選択対象<br><sup>株本展歴</sup> (175-ト<br>(新年)<br>書籍/推誌                                                                                                    | スのチェックを<br>象となります。<br><sup> 図人設定</sup> ・ ヘルフ<br>文献情報 ニュ<br>、<br>、<br>、<br>、<br>、<br>、<br>、<br>、<br>、<br>、<br>、<br>、<br>、                                                                                                    | CONにしま<br>。<br>こ<br>お 間、 合わせ<br>に<br>、<br>な字サイズ<br>空<br>録 可能<br>を<br>登録可能<br>正<br>状況一覧のダワ<br>作成/<br>変更日                                                                                                    | す。<br><u>■</u> ログアウト<br>版社別<br>► 中 大<br>: 残り41個<br>フンロード<br>設定<br>変更                                                                                                    |  |  |  |  |  |
| ※「選択」 ₩ess ホーム > 個/ 割例7 有効(6) 選択したア? ☑1 ☑1 ☑2                                                                                                    | レース<br>メ設定 > アラー<br>・<br>マラート<br>の(中) / 無 効<br>ラートの 梁<br>未通知の<br>更新を確認<br>確認<br>施調                                                                                                    | チェックボッ?<br>直下のチェ<br>pan<br>ト<br>法令アラ<br>(1/件) (合<br>無効化 愛削<br>保存された<br>条件で検索<br>の検索                                                                                                    | <ul> <li>スで、設定内容を確認</li> <li>ックボックスをONにする</li> <li>その他のWestawt</li> <li>ホーム 判例</li> <li>ホーム 判例</li> <li>ト 検索結果の更新アラー</li> <li>計:7件)</li> <li>除 計 設定内容のダウンロード</li> <li>アラート名</li> <li>個人情報の保護に関する法律</li> <li>財務省組織規則(平成13年1月6)</li> </ul>                                                                                                    | <ul> <li>認したいアラートのと、すべてのアラートのと、すべてのアラートの</li> <li>ビフックマーク の</li> <li>エート</li> <li>オネ 審決等</li> <li>ート</li> <li>オネ</li> <li>マラート</li> <li>法令指定</li> <li>オート</li> </ul>                                                                                                    | のチェックボック<br>ートが選択対象<br><sup>株束履歴</sup> (175-ト)<br><b>書籍/推誌</b>                                                                                                    | スのチェックを<br>象となります。<br><sup> 副人設定</sup> ・ ヘルフ<br>文献情報 ニュ<br>次回<br>調査日<br>2021/11/25<br>2021/11/25                                                                                                    | CONにしま<br>。<br>こ<br>たのいにしま<br>。<br>こ<br>たのいにしま<br>。<br>こ<br>たのいにしま<br>。<br>こ<br>たのいにしま<br>。<br>こ<br>たのいにしま<br>。<br>こ<br>たのいにしま<br>。<br>こ<br>たのいにしま<br>。<br>こ<br>たのいにしま<br>。<br>こ<br>たのい<br>らわせ<br>し<br>に<br>、<br>な<br>空<br>サイズ<br>。<br>空<br>サイズ<br>。<br>空<br>い<br>の<br>の<br>の<br>で<br>の<br>の<br>の<br>の<br>の<br>の<br>の<br>の<br>の<br>の<br>の<br>の<br>の                                                                                                    | す。<br>版社別<br>、中 大<br>: 残り41個<br>: 残り41個<br>: 残り41個<br>: 残り41個<br>: 残り41個<br>: 残り41個<br>: 残り41個<br>: 残り41個<br>: 残り41個<br>: 残り41個<br>: 残り41個<br>: 一<br>: 一<br>: 一<br>: 一<br>: 一<br>: 一<br>: 一<br>: 一                                                         |  |  |  |  |  |
| ※「選択」 ★「よ>個」 有効(6) 選択したアラー ゴ1 ☑2 ☑3                                                                                                    | レース<br>メ設定 > アラート<br>(件) / 無 効<br>ラートの QQ<br>ま通知の<br>更新を確認<br>確認<br>確認<br>確認<br>確認                                                                                                    | チェックボッ?<br>直下のチェ<br>pan<br>ト<br>法令アラ<br>(1件) (合<br>無効化 ※削<br>保存された<br>条件で検索<br>の検索<br>の検索                                                                                                    | <ul> <li>フスで、設定内容を確認<br/>ックボックスをONにする<br/>その他のWestlaw5<br/>ホーム 判例</li> <li>ト 検索結果の更新アラー</li> <li>計.7(件)</li> <li>除 設定内容のダウンロード</li> <li>アラート名</li> <li>個人情報の保護に関する法律</li> <li>財務省組織規則(平成13年1月6<br/>日財務省紀織規則(昭和36年2月1)</li> </ul>                                                                                                    | <ul> <li>認したいアラートのと、すべてのアラートのと、すべてのアラートのマークの</li> <li>エキスク 密決等</li> <li>エト</li> <li>エト</li> <li>オ令指定</li> <li>法令指定</li> <li>法令指定</li> <li>法令指定</li> </ul>                                                                                                    | のチェックボックズ<br>ートが選択対象<br><sup>株束履歴</sup> (275-1)<br>書籍/雑誌                                                                                                    | スのチェックを<br>象となります。<br>副人設定 @ ヘルフ<br>文献情報 ニュ<br>次回<br>調査日<br>2021/11/25<br>2021/11/25                                                                                                    | CONにしま<br>・<br>・<br>・<br>こま門い合わせ<br>に<br>、<br>、<br>、<br>、<br>、<br>、<br>、<br>、<br>、<br>、<br>、<br>、<br>、                                                                                                    | す。<br>▲ ログアウト<br>版社別<br>上 中 大<br>: 残り41個<br>フンロード<br>設定<br>変更<br>変更<br>変更<br>変更<br>変更                                                                                                    |  |  |  |  |  |
| ※「選択」 ★「よ>個」 有効(6) 選択したア: ④ ☑ ☑ ☑ ☑ ☑ ☑ ☑                                                                                                    | レース<br>レース<br>レース<br>レース<br>レース<br>レース<br>レース<br>レース                                                                                                    | チェックボッ?<br>直下のチェ<br>pan<br>ト<br>法令アラ<br>(1件) (含<br>無効化 ※削<br>保存された<br>条件で検索<br>の検索<br>の検索<br>の検索                                                                                                    | <ul> <li>スで、設定内容を確認<br/>ックボックスをONにする<br/>その他のWestlawb<br/>ホーム 判例</li> <li>ト 検索結果の更新アラー</li> <li>計.7件)</li> <li>除 設定内容のダウンロード</li> <li>アラート名</li> <li>個人情報の保護に関する法律</li> <li>財務省組織規則(平成13年1月6<br/>日財務省組織規則(昭和36年2月1<br/>日厚生省令第1号)</li> <li>沖会理科社(昭和19年2月20日)</li> </ul>                                                                                                    | <ul> <li>認したいアラートのと、すべてのアラートのと、すべてのアラートのマークの</li> <li>エキスク (アラート)</li> <li>オキ (アラート)</li> <li>オキ (アラート)</li> <li>オキ (アラート)</li> <li>スキ指定</li> <li>法令指定</li> <li>法令指定</li> </ul>                                                                                                    | のチェックボックス<br>ートが選択対象<br><sup>株束履歴</sup> (175-ト)<br>書籍/推誌<br>書籍/推誌<br>個人情報の保護に<br>関する法律<br>財務省組織規則<br>薬事法施行規則                                                                                                    | スのチェックを<br>象となります。<br>副人設定 @ ヘルフ<br>文献情報 ニュ<br>次回<br>調査日<br>2021/11/25<br>2021/11/25<br>2021/11/25                                                                                                    | CONにしま<br>・<br>・<br>・<br>・<br>、<br>ま時に合わせ<br>に<br>、<br>、<br>な<br>ま時に合わせ<br>に<br>、<br>、<br>、<br>、<br>、<br>、<br>、<br>、<br>、<br>、<br>、<br>、<br>、                                                                                                    | す。<br>版社別<br>中 大<br>設定<br>変更<br>変更<br>変更                                                                                                    |  |  |  |  |  |
| 《「選択、 ★「送択、 ★「よ>個」 7月効(6) 選択したア・ 2 2 2 3 .「設定                                                                                                    | の「選択」: うべルの[ tlaw Ja 大設定 > アラー アラート アラートの 愛 キ週知の 更新を確認 確認 確認 確認 確認 確認 確認 確認 確認 確認 確認 確認 確認 確認 確認                                                                                                     | チェックボッ?<br>直下のチェ<br>pan<br>ト<br>法令アラ<br>(1/件) (合<br>無効化 愛削<br>保存された<br>条件で検索<br>の検索<br>の検索<br>の検索<br>の検索                                                                                                    | <ul> <li>スで、設定内容を確認</li> <li>ックボックスをONにする</li> <li>との他のWestawt</li> <li>ホーム 判例</li> <li>ホーム 判例</li> <li>ト 検索結果の更新アラー</li> <li>計.7件)</li> <li>計 設定内容のダウンロード</li> <li>アラート名</li> <li>個人情報の保護に関する法律</li> <li>財務省組織規則(平成13年1月6)</li> <li>国財務省令第1号)</li> <li>薬事法施行規則(昭和36年2月1)</li> <li>国厚生省今第1号)</li> <li>ソナニク語わせば(取到の5年2月20日)</li> <li>リンクをクリックします。</li> <li>その他のWestlawt</li> </ul>                                                                                                    | 認したいアラートの<br>と、すべてのアラ-<br>ービス 0 ロフックマーク 0<br>ま令 審決等<br>ト<br>法令指定<br>法令指定<br>法令指定                                                                                                    | のチェックボックバ<br>ートが選択対象<br>http://www.mager<br>事稿/推誌                                                                                                    | スのチェックを<br>象となります。                                                                                                    | CONにしま<br>・<br>・<br>・<br>・<br>、<br>た<br>和<br>い<br>合わせ<br>・<br>、<br>、<br>た<br>和<br>い<br>合わせ<br>・<br>、<br>、<br>、<br>、<br>、<br>、<br>、<br>、<br>、<br>、<br>、<br>、<br>、                                                                                                    | す。<br>版社別<br>上 中 大<br>: 残り41個<br>ンコード<br>設定<br>変更<br>変更<br>変更<br>変更                                                                                                    |  |  |  |  |  |
|                                                                                                    | の<br>「<br>選<br>の<br>「<br>選<br>か<br>し<br>う<br>べ<br>ルの<br>に<br>む<br>て<br>う<br>べ<br>ルの<br>に<br>む<br>、<br>つ<br>、<br>、<br>か<br>う<br>ー<br>トの<br>一<br>、<br>か<br>う<br>ー<br>トの<br>一<br>、<br>か<br>う<br>ー<br>トの<br>、<br>、<br>か<br>う<br>ー<br>トの<br>、<br>の<br>、<br>の<br>で<br>歌<br>で<br>確認<br>確認<br>確認<br>確認<br>確認<br>、<br>確認<br>、<br>確認<br>、<br>確認<br>、<br>な<br>ひ<br>、<br>、<br>本<br>の<br>の<br>の<br>の<br>「<br>む<br>い<br>ち<br>い<br>ち<br>い<br>た<br>の<br>の<br>の<br>の<br>の<br>の<br>の<br>の<br>の<br>の<br>の<br>の<br>の                                                                                                    | チェックボッ?<br>直下のチェ<br>pan<br>ト<br>法令アラ<br>(1/件) (合<br>無効化 愛削<br>保存された<br>条件で検索<br>の検索<br>の検索<br>の検索<br>り<br>ウンロード」<br>pan                                                                                                    | <ul> <li>スで、設定内容を確<br/>ックボックスをONにする<br/><sup>その他のWestawt</sup></li> <li>ホーム 判例</li> <li>ホーム 判例</li> <li>ト 検索結果の更新アラ・</li> <li>計:7件)</li> <li>計 設定内容のダウンロード</li> <li>アラート名</li> <li>個人情報の保護に関する法律<br/>財務省組織規則(平成13年1月6<br/>日財務省和織規則(平成13年1月6<br/>日財務省和織規則(平成13年1月6<br/>日財務省和織規則(平成13年1月6)</li> <li>「東京市行規則(昭和36年2月1<br/>日厚生省令第1号)</li> <li>ジナムク培りや注(四利の6年2月200日注</li> <li>リンクをクリックします。<br/>その他のWestlawt)</li> <li>ホーム 判例</li> </ul>                                                                                                    | 認したいアラート<br>と、すべてのアラー<br>ービス ● ロブックマーク Q<br>本令 審決等<br>本令指定<br>法令指定<br>法令指定<br>法令指定<br>法令指定<br>法令指定<br>法令指定<br>法令指定<br>法令指定<br>法令指定                                                                                                    | のチェックボックズ<br>ートが選択対象<br>時未履歴 (175-ト)<br>客籍/推誌<br>第二<br>「<br>日本の保護に<br>関する法律<br>財務省組織規則<br>薬事法施行規則<br>業事法施行規則                                                                                                    | スのチェックを<br>象となります。<br>副人設定 @ ヘルブ<br>文献情報 ニュ<br>2021/11/25<br>2021/11/25<br>2021/11/25<br>2021/11/25<br>2021/11/25                                                                                                    | CONにしま<br>こ お問い合わせ<br>一ス記事<br>二次字サイズ<br>空録可能<br>正状況一覧のダワ<br>作成/ 変更日<br>2020/4/23<br>2020/4/23<br>2020/4/23<br>2020/4/23<br>こ、お問い合わせ<br>に 、 二、記事<br>、 二、記事<br>、 二、二、二、二、二、二、二、二、二、二、二、二、二、二、二、二、二、二                                                                                                    | す。<br>版社別<br>注 使り41個<br>フンロード<br>設定<br>変更<br>変更<br>変更<br>変更<br>変更<br>変更<br>変更<br>変更<br>変更<br>変更                                                                                                    |  |  |  |  |  |
| ※「選択、 Wess ホーム > 個/ 有効(6) 選択したア? ①1 ②2 ③3 .「設定 Wess ホーム > 個/ オーの > 個/                                                                                                    |                                                                                                    | チェックボッ?<br>直下のチェ<br>pan<br>ト<br>法令アラ<br>(1件) (合<br>無効化 ※削<br>保存された<br>条件で検索<br>の検索<br>の検索<br>の検索<br>ウンロード」<br>pan<br>ト<br>法令アラ                                                                                                    | <ul> <li>スで、設定内容を確<br/>ックボックスをONにする<br/><sup>その他のWestlawb</sup></li> <li>ホーム 判例</li> <li>ホーム 判例</li> <li>ート 検索結果の更新アラー</li> <li>計.7(件)</li> <li>除 記 設定内容のダウンロード</li> <li>アラート名</li> <li>個人情報の保護に関する法律<br/>財務省組織規則(平成13年1月6<br/>日財務省和織規則(平成13年1月6<br/>日財務省和織規則(平成13年1月6)</li> <li>家事法施行規則(昭和36年2月1<br/>日厚生省令第1号)</li> <li>マチンクをクリシックします。<br/>その他のWestlawb</li> <li>ホーム 判例</li> <li>ホーム 判例</li> </ul>                                                                                                    | <ul> <li>認したいアラートのと、すべてのアラートのと、すべてのアラートのアクシューション</li> <li>エト</li> <li>アラート</li> <li>アラート</li> <li>水令指定</li> <li>法令指定</li> <li>法令指定</li> <li>法令指定</li> <li>法令指定</li> <li>ホート</li> <li>エート</li> <li>エート</li> </ul>                                                                                                    | のチェックボックジ<br>ートが選択対象<br>(***原歴 (275-1)<br>書籍/推誌 3<br>個人情報の保護に<br>関する法律<br>財務省組織規則<br>薬事法施行規則<br>業事法施行規則<br>書籍/推誌 3                                                                                                    | スのチェックを<br>象となります。<br>副人設定 @ ヘルフ<br>文献情報 ニュ<br>2021/11/25<br>2021/11/25<br>2021/11/25<br>2021/11/25<br>2021/11/25<br>2021/11/25<br>2021/11/25<br>2021/11/25<br>2021/11/25<br>2021/11/25                                                                                                    | CONにしま<br>・<br>・<br>・<br>・<br>、<br>た<br>市<br>、<br>た<br>市<br>、<br>た<br>市<br>、<br>、<br>た<br>市<br>、<br>、<br>、<br>、<br>、<br>、<br>、<br>、<br>、<br>、<br>、<br>、<br>、                                                                                                    | す。<br>版社別<br>、中 大<br>設定<br>変更<br>変更<br>変更<br>変更<br>変更<br>変更<br>変更<br>変更<br>変更<br>変更                                                                                                    |  |  |  |  |  |
| ※「選択、 ★「選択、 ★「通知、 ★「「」」、 ● 「「」」、 ● 「」」、 ● 「」)、 ● 「」)、 ● 「」)、 ● 「」)、 ● 「」)、 ● 「」)、 ● 「」)、 ● 「」)、 ● 「」)、 ● 「」)、 ● 「」)、 ● 「」)、 ● 「」)、 ● 「」)、 ● 「」)、 <                                                                                                    | フリー 建式(リラベ) しの () しまが(リラベ) しの () しまが(リラベ) しの () しょうべ) しの () しょうべ) しの () しょうべ) しの () しょうべ) しの () しょうべ) しの () しょうべ) しの () しょうべ) しの () しょうべ) しゅう () しゅう () しゅう                                                                                                    | チェックボッ?<br>直下のチェ、<br>pan<br>ト<br>法令アラ<br>(1件) (合<br>無効化 愛削<br>保存された<br>条件で検索<br>・検索<br>・検索<br>・検索<br>・検索<br>・検索<br>・検索<br>・<br>や<br>なった<br>なって<br>や<br>、<br>・<br>・<br>、<br>、<br>、<br>、<br>、<br>、<br>、<br>、<br>、<br>、<br>、<br>、<br>、                                                                                                    | フスで、設定内容を確認         ックボックスをONにする         その他のWestawt         ホーム       判例         ホーム       判例         ホーム       判例         ホーム       判例         ホーム       判例         ホーム       判例         ・       会気結果の更新アラー         計:7(#)       ●         ・       ●         ・       ●         ・       ●         ・       ●         ・       ●         ・       ●         ・       ●         ・       ●         ・       ●         ・       ●         ・       ●         ・       ●         ・       ●         ・       ●         ・       ●         ・       ●         ・       ●         ・       ●         ・       ●         ・       ●         ・       ●         ・       ●         ・       ●         ・       ●         ・       ●         ・       ●         ・       ●      <                                                                                                    | 認したいアラート<br>と、すべてのアラ-<br>-ビス ● ロナックマーク Q<br>本令 審決等<br>-ト                                                                                                    | のチェックボックズ<br>ートが選択対象<br><sup>映東履歴</sup> (175-ト)<br>書籍/推誌                                                                                                    | スのチェックを<br>良となります。<br>副人設定 @ ヘルプ<br>文献情報 ニュ<br>2021/11/25<br>2021/11/25<br>2021/11/25<br>2021/11/25<br>2021/11/25<br>2021/11/25<br>2021/11/25                                                                                                    | CONにしま<br>・ こま に い の の の の の の の の の の の の の の の の の の                                                                                                    | ま<br>ま<br>ま<br>ま<br>ま<br>た<br>ま<br>ま<br>た<br>ま<br>ま                                                                                                    |  |  |  |  |  |
| (「選択、     (副ののののののののののののののののののののののののののののののののの                                                                                                    | フリー 建介(リラ<br>() 「 建介(リラ)<br>() 「 建介(リの)<br>() 「 建介(リの)<br>() 「 進介(リク)<br>() 「 進合の)<br>() 「 進合の)<br>() 「 [) [] [] [] [] [] [] [] [] [] [] [] [] []                                                                                                    | チェックボッ?<br>直下のチェ、<br>pan<br>ト<br>法令アラ<br>(1(件) (合<br>無効化 ≷削<br>保存された<br>条件で検索<br>●検索<br>●検索<br>●検索<br>●検索<br>●検索<br>●検索<br>●検索<br>●                                                                                                    | フスで、設定内容を確認           ックボックスをONにする           その他のWestlawt           ホーム         判例           ホーム         判例           ・         検索結果の支新アラー           計.7件) <ul> <li>金素結果の支新アラー</li> <li>計</li> <li>設定内容のダウンロード</li> <li>アラート名</li> <li>個人情報の保護に関する法律</li> <li>財務省和織規則(平成13年1月6</li> <li>日期務省令第1号)</li> <li>薬事法施行規則(昭和136年2月1</li> <li>日厚生省令第1号)</li> </ul> <ul> <li>オム・短うい注てのがわった年3日つのご注</li> </ul> <ul> <li>リンクをクリックします。。</li> <li>その他のWestlawtb</li> <li>ホーム</li> <li>判例</li> <li>・</li> <li>・</li></ul> | 認したいアラート<br>と、すべてのアラ-<br>-ビス 0 アラックマーク Q<br>本令<br>アラート<br>法令指定<br>法令指定<br>法令指定<br>法令指定<br>法令指定<br>-ビス 0 アラックマーク Q<br>本令<br>-ト                                                                                                    | のチェックボックジ<br>ートが選択対象<br>(***原歴 2) アラート<br>書籍/雑誌<br>部帯/雑誌<br>第二、<br>(***<br>(***<br>(***<br>(***)<br>(***)<br>(**) | スのチェックを<br>象となります。<br>副人設定 @ ヘルフ<br>文加情報 ニュ<br>2021/11/25<br>2021/11/25 | CONにしま<br>・ こま時に含わせ<br>・ ス記事<br>・ 、 、 、 、 、 、 、 、 、 、 、 、 、 、 、 、 、 、                                                                                                    | す。<br>版社別<br>注 使り41個<br>フンロード<br>設定<br>変更<br>変更<br>変更<br>変更<br>変更<br>変更<br>変更<br>ま<br>に 残り41個<br>フンロード<br>に 残り41個<br>フンロード<br>に 残り41個<br>フンロード<br>に 残り41個<br>フンロード<br>設定<br>変更<br>の<br>変更<br>の<br>の<br>の<br>の<br>の<br>の<br>の<br>の<br>の<br>の<br>の<br>の<br>の |  |  |  |  |  |
| (「選択、     ()     ()     ()     ()     ()     ()     ()     ()     ()     ()     ()     ()     ()     ()     ()     ()     ()     ()     ()     ()     ()     ()     ()     ()     ()     ()     ()     ()     ()     ()     ()     ()     ()     ()     ()     ()     ()     ()     ()     ()     ()     ()     ()     ()     ()     ()     ()     ()     ()     ()     ()     ()     ()     ()     ()     ()     ()     ()     ()     ()     ()     ()     ()     ()     ()     ()     ()     ()     ()     ()     ()     ()     ()     ()     ()     ()     ()     ()     ()     ()     ()     ()     ()     ()     ()     ()     ()     ()     ()     ()     ()     ()     ()     ()     ()     ()     ()     ()     ()     ()     ()     ()     ()     ()     ()     ()     ()     ()     ()     ()     ()     ()     ()     ()     ()     ()     ()     ()     ()     ()     ()     ()     ()     ()     ()     ()     ()     ()     ()     ()     ()     ()     ()     ()     ()     ()     ()     ()     ()     ()     ()     ()     ()     ()     ()     ()     ()     ()     ()     ()     ()     ()     ()     ()     ()     ()     ()     ()     ()     ()     ()     ()     ()     ()     ()     ()     ()     ()     ()     ()     ()     ()     ()     ()     ()     ()     ()     ()     ()     ()     ()     ()     ()     ()     ()     ()     ()     ()     ()     ()     ()     ()     ()     ()     ()     ()     ()     ()     ()     ()     ()     ()     ()     ()     ()     ()     ()     ()     ()     ()     ()     ()     ()     ()     ()     ()     ()     ()     ()     ()     ()     ()     ()     ()     ()     ()     ()     ()     ()     ()     ()     ()     ()     ()     ()     ()     ()     ()     ()     ()     ()     ()     ()     ()     ()     ()     ()     ()     ()     ()     ()     ()     ()     ()     ()     ()     ()     ()     ()     ()     ()     ()     ()     ()     ()     ()     ()     ()     ()     ()     ()     ()     ()     ()     ()     ()     ()     ()     ()     ()     ()     ()     ()     ()     ()     ()     ()     ()     ()     () | フリー 建式(リコー) フリー 建式(リコー) リラベルの[ tlaw Ja  大調なの アラート アラートの ② 末週知の 更新を確認  イロシーク 「「「「「」」」」 イロシーク 「「」」」 アラートの ② オートの ③ オートの ③ オートの ③ オートの ③ オートの ③ オートの ③ オートの ③ オートの ③ オートの ③ オートの ④ オートの ④ オートの ④ オートの ④ オートの ④ オートの ④ オートの ● オートの ● </td <td>チェックボッ?<br/>直下のチェ、<br/>pan<br/>ト<br/>法令アラ<br/>(1件) (合<br/>無効化 ※削<br/>保存された<br/>条件で検索<br/>●検索<br/>●検索<br/>●検索<br/>●検索<br/>●検索<br/>●検索<br/>●検索<br/>●</td> <td><ul> <li>スで、設定内容を確i<br/>ックボックスをONにする<br/><sup>その他のWestawt</sup></li> <li>ホーム 判例</li> <li>ホーム 判例</li> <li>ト 秋素結果の更新アラー<br/>計.7件)</li> <li>計 設定内容のダウンロード</li> <li>アラート名</li> <li>個人情報の保護に関する法律</li> <li>財務省組織規則(平成13年1月6<br/>日財務省令第1号)</li> <li>メニム 判例</li> <li>メニム 判例</li> <li>メニム 判例</li> <li>ホーム 判例</li> <li>ホーム 判例</li> <li>ホーム 判例</li> <li>ホーム 判例</li> <li>ホーム 判例</li> <li>ホーム 判例</li> <li>ホーム 判例</li> <li>ホーム 判例</li> <li>ホーム 判例</li> <li>ホーム 判例</li> <li>ホーム 判例</li> <li>ホーム 判例</li> <li>ホーム 判例</li> <li>ホーム 判例</li> <li>ホーム 判例</li> <li>ホーム 判例</li> <li>ホーム 判例</li> </ul></td> <td><ul> <li>認したいアラート(な)と、すべてのアラート(な)と、すべてのアラート(な)のフラー(な)のフラー(な)のフラー(な)の(な)の(な)の(な)の(な)の(な)の(な)の(な)の(な)の(な)の</li></ul></td> <td>のチェックボックズ<br/>ートが遅択対象<br/><sup>映東扇屋</sup> (175-ト)<br/>書籍/推誌</td> <td>スのチェックを<br/>&amp;となります。</td> <td>CONにしま<br/>・ こま時に含わせ<br/>・ こま時に含わせ<br/>・ こま時に含わせ<br/>・ こま時に含わせ<br/>・ こまた況一覧のダワ<br/>・ こまた況一覧のダワ<br/>・ こまた況一覧の<br/>なまりイズ<br/>・ こまた況一覧の<br/>の<br/>・ こまた況一覧の<br/>の<br/>・ こまた況一覧の<br/>の<br/>、 たまた<br/>、 なまりイズ<br/>・ こまた況ー覧の<br/>の<br/>、 たまた<br/>、 、 、 、 、 、 、 、 、 、 、 、 、 、 、 、 、 、</td> <td>ま<br/>ま<br/>ま<br/>た<br/>は 別<br/>中<br/>大<br/>で<br/>た<br/>た<br/>た<br/>た<br/>た<br/>た<br/>た<br/>た<br/>た</td> | チェックボッ?<br>直下のチェ、<br>pan<br>ト<br>法令アラ<br>(1件) (合<br>無効化 ※削<br>保存された<br>条件で検索<br>●検索<br>●検索<br>●検索<br>●検索<br>●検索<br>●検索<br>●検索<br>●                                                                                                    | <ul> <li>スで、設定内容を確i<br/>ックボックスをONにする<br/><sup>その他のWestawt</sup></li> <li>ホーム 判例</li> <li>ホーム 判例</li> <li>ト 秋素結果の更新アラー<br/>計.7件)</li> <li>計 設定内容のダウンロード</li> <li>アラート名</li> <li>個人情報の保護に関する法律</li> <li>財務省組織規則(平成13年1月6<br/>日財務省令第1号)</li> <li>メニム 判例</li> <li>メニム 判例</li> <li>メニム 判例</li> <li>ホーム 判例</li> <li>ホーム 判例</li> <li>ホーム 判例</li> <li>ホーム 判例</li> <li>ホーム 判例</li> <li>ホーム 判例</li> <li>ホーム 判例</li> <li>ホーム 判例</li> <li>ホーム 判例</li> <li>ホーム 判例</li> <li>ホーム 判例</li> <li>ホーム 判例</li> <li>ホーム 判例</li> <li>ホーム 判例</li> <li>ホーム 判例</li> <li>ホーム 判例</li> <li>ホーム 判例</li> </ul>                                                                                                    | <ul> <li>認したいアラート(な)と、すべてのアラート(な)と、すべてのアラート(な)のフラー(な)のフラー(な)のフラー(な)の(な)の(な)の(な)の(な)の(な)の(な)の(な)の(な)の(な)の</li></ul>                                                                                                    | のチェックボックズ<br>ートが遅択対象<br><sup>映東扇屋</sup> (175-ト)<br>書籍/推誌                                                                                                    | スのチェックを<br>&となります。                                                                                                    | CONにしま<br>・ こま時に含わせ<br>・ こま時に含わせ<br>・ こま時に含わせ<br>・ こま時に含わせ<br>・ こまた況一覧のダワ<br>・ こまた況一覧のダワ<br>・ こまた況一覧の<br>なまりイズ<br>・ こまた況一覧の<br>の<br>・ こまた況一覧の<br>の<br>・ こまた況一覧の<br>の<br>、 たまた<br>、 なまりイズ<br>・ こまた況ー覧の<br>の<br>、 たまた<br>、 、 、 、 、 、 、 、 、 、 、 、 、 、 、 、 、 、                                                                                                     | ま<br>ま<br>ま<br>た<br>は 別<br>中<br>大<br>で<br>た<br>た<br>た<br>た<br>た<br>た<br>た<br>た<br>た                                                                                                    |  |  |  |  |  |
| 《「選択、 ★「送れ、 ★「送れ、>個/ 有効(6) 選択したア? ①1 ②2 ③3 ○3 ●1 ○2 ○3 ●1 ○2 ○3 ●1 ○2 ○3 ○3 ○3 ○3 ○4 ○4 ○5 ○5 ○6 ○7 ○7 ○                                                                                                    | フリー 建介(1) きかいした。 フラベルので たるのがので、 マラート マラート マラート マラート マラート マラートの (空) モロないので、 モロないので、 モロないののが、 モロないののが、 モロないののが、 モロないののが、 モロないののが、 モロないののが、 モロないののが、 モロないののが、 モロないののが、 モロないののが、 モロないののが、 モロないののが、 モロないののが、 モロないののが、 モロないののが、 モロないののが、 モロないののが、 モロないののが、 モロないののが、 モロないののが、 モロないのののが、 モロないのののが、 モロないのののが、 モロないのののが、 モロないのののが、 モロないのののが、 モロないのののが、 モロないのののが、 モロないののののが、 モロないのののが、 モロないののののが、 モロないののののが、 モロないののののが、 モロないのののののののののののののののののののののののののののののののののののの                                                                                                    | チェックボッ?<br>直下のチェ、<br>pan<br>ト<br>法令アラ<br>(1(件) (合<br>無効化 ≪前<br>保存された<br>条件で検索<br>の検索<br>の検索<br>の検索<br>の検索<br>(1(件) (合<br>法令アラ<br>(1(件) (合<br>無効化 ≪前<br>保存された<br>(1(件) (合<br>(1(件) (合<br>(1(件) (合<br>(1(件) (合<br>(1(件) (合)<br>(1(件) (合)<br>(1(+) (合)<br>(1(+) (合)<br>(1(+) (合)<br>(1(+) (合)<br>(1(+) (合)<br>(1(+) (合)<br>(1(+) (合)<br>(1(+) (合)<br>(1(+) (合)<br>(1(+) (合)<br>(1(+) (合)<br>(1(+) (合)<br>(1(+) (合)<br>(1(+) (合)<br>(1(+) (c))<br>(1(+) (c))<br>(1(+) | フスで、設定内容を確認           ックボックスをONにする           その他のWestlawt           ホーム         判例           ホーム         判例           ・         検索結果の更新アラー           計.7(件)         ●           酸定内容のダウンロード         アラート名           個人情報の保護に関する法律         財務省組織規則(平成13年 1月 6           日財務省名第1号)         第主法施行規則(昭和136年 2月 1)           日厚生省令第1号)         ※本結果の更新了ラー           サンクをクリックします。         その他のWestlawt           ホーム         判例           ・         その他のWestlawt           ホーム         判例           ・         その他の受力していのかいる年 3日30日また           ・         アラート名           ・         ●           ・         判例           ・         ・           ・         ●           ・         判例           ・         ・           ・         ●           ・         ●           ・         ●           ・         ●           ・         ●           ・         ●           ・         ●           ・         ●           ・         ●           ・         ●                                                                                                    | <ul> <li>認したいアラートのと、すべてのアラートのと、すべてのアラートのアクシュート</li> <li>エキュアラート</li> <li>アラート</li> <li>オキュアラート</li> <li>オキュアラート</li> <li>オート</li> <li>オート<!--</td--><td>D<br/>チェックボックズ<br/>トが選択対象<br/>第年の歴<br/>(中本原歴<br/>アラート<br/>著籍/推誌</td><td>スのチェックを<br/>まとなります。<br/>副人設定 @ ヘルブ<br/>文加情報 ニュ<br/>ジロンパリ/125<br/>2021/11/25<br/>2021/11/25<br/>2021/11/25<br/>2021/11/25<br/>2021/11/25<br/>2021/11/25<br/>2021/11/25</td><td>CONICUE     CONICUE     CONICUE</td><td>ま<br/>ま<br/>ま<br/>た<br/>ま<br/>ま<br/>た<br/>た<br/>ま<br/>た<br/>た</td></li></ul> | D<br>チェックボックズ<br>トが選択対象<br>第年の歴<br>(中本原歴<br>アラート<br>著籍/推誌                                                                                                    | スのチェックを<br>まとなります。<br>副人設定 @ ヘルブ<br>文加情報 ニュ<br>ジロンパリ/125<br>2021/11/25<br>2021/11/25<br>2021/11/25<br>2021/11/25<br>2021/11/25<br>2021/11/25<br>2021/11/25                                                                                                    | CONICUE     CONICUE     CONICUE | ま<br>ま<br>ま<br>た<br>ま<br>ま<br>た<br>た<br>ま<br>た<br>た                                                                                                    |  |  |  |  |  |

5.「配信先情報の出力」の、「配信先グループ・氏名・アドレス」のチェックをONにします。

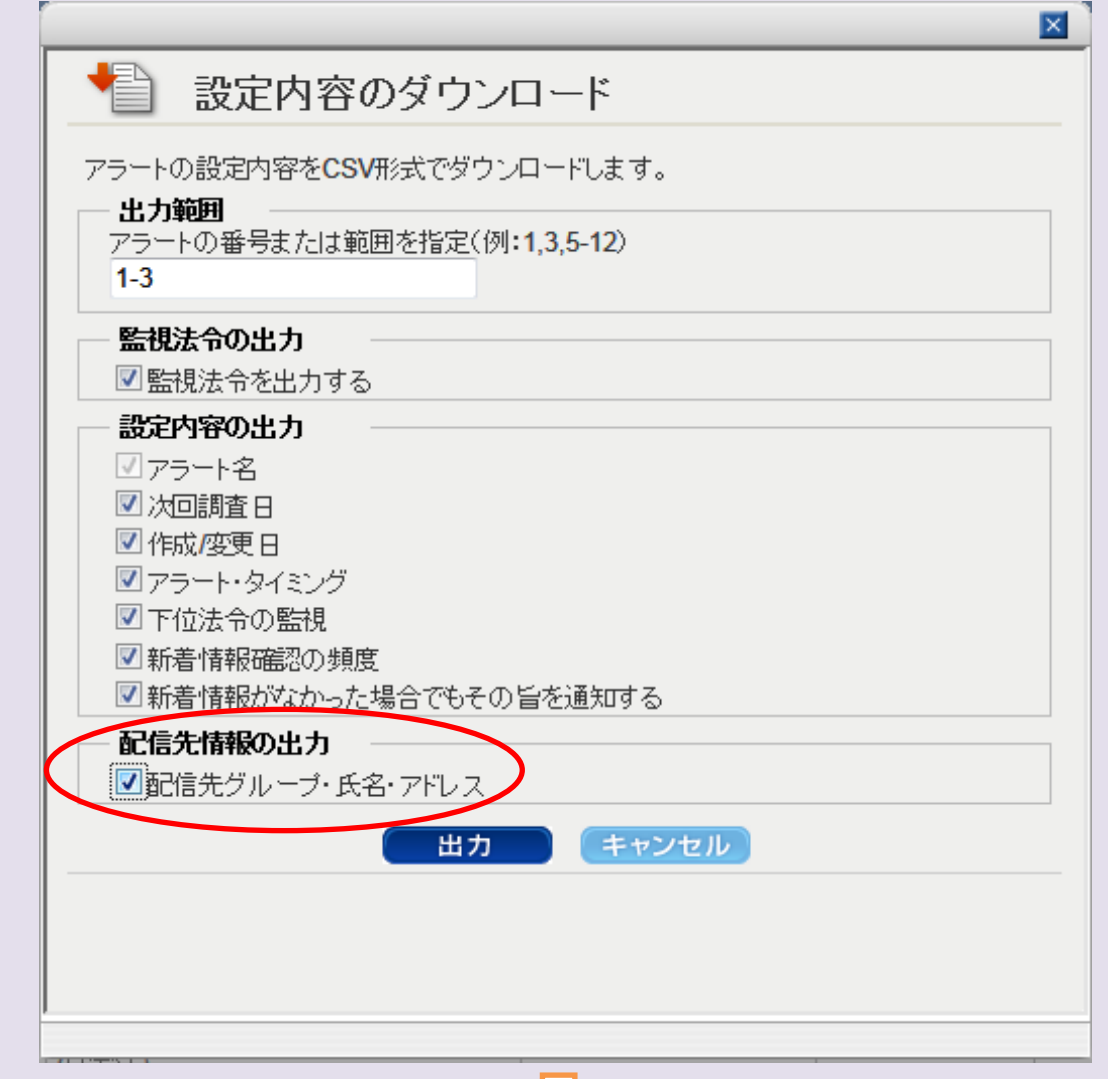

6. 「出力」ボタンをクリックします。

| ▲ 設定内容のダウンロード                                             |
|-----------------------------------------------------------|
| アラートの設定内容をCSV形式でダウンロードします。                                |
| アラートの番号または範囲を指定(例:1,3,5-12)<br>1-3                        |
| 監視法令の出力                                                   |
| ☑ 監視法令を出力する                                               |
| 設定内容の出力                                                   |
| ☑ァラート名                                                    |
| ☑ 次回調査日                                                   |
|                                                           |
| ◎アラート・タイミング                                               |
|                                                           |
| ☑新着情報確認の頻度                                                |
| ☑新着情報がなかった場合でもその旨を通知する                                    |
| <ul> <li>■ 配信先情報の出力</li> <li>■ 配信先グループ・氏名・アドレス</li> </ul> |
| 出力 シャンセル                                                  |

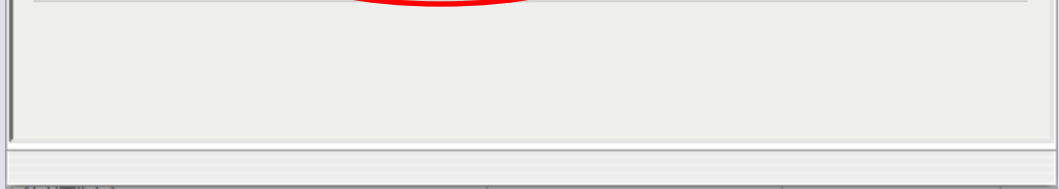

※出力対象が多くなる可能性があるので、注意喚起のメッセージが表示されます。[OK]をクリックしてください。

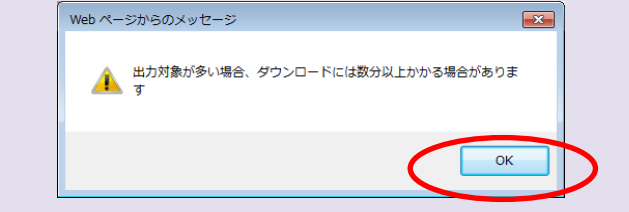

## $\mathbf{r}$

## 7. ダウンロードが開始され、完了するとポップアップが表示されますので、「ファイルを開く」をクリックします。

| We                                                                                                    | stlaw Ja<br>い設定 > アラ- | pan            | その他のWestlaw<br>ホーム 判例            | サービス <b>0 ○</b> ブックマーク Q<br>法令 審決等 | 被索履歴 ≤ アラート ・     | ■個人設定 (2) ヘル<br>文献情報 二 | フ 古お問い合わせ       | 出版社別        |  |  |  |  |
|----------------------------------------------------------------------------------------------------|-----------------------|----------------|----------------------------------|------------------------------------|-------------------|------------------------|-----------------|-------------|--|--|--|--|
| 判例                                                                                                    | リアラート                 | 法令アラ           | 5ート 検索結果の更新アラ                    | 5- <b>N</b>                        |                   |                        | 7.07            |             |  |  |  |  |
| 有効(6件)/無効(1件)     (合計:7件)     登録可能:残り41個       選択したアラートの     (会計:7件)     (合計:7件)       (合計:7件)     (合計:7件)     (合計:7件) |                       |                |                                  |                                    |                   |                        |                 |             |  |  |  |  |
| 選択<br>☑                                                                                                    | 未通知の<br>更新を確認         | 保存された<br>条件で検索 | アラート名                            | アラート<br>条件                         | ▼<br>アラート<br>対象   | ▲ ◆<br>次回<br>調査日       | ▲<br>作成/<br>変更日 | 設定<br>変更    |  |  |  |  |
| <b>√</b> 1                                                                                                    | 確認                    | ₽検索            | 個人情報の保護に関する法律                    | 法令指定                               | 個人情報の保護に<br>関する法律 | 2021/11/25             | 2020/4/24       | 変更          |  |  |  |  |
| <b>√</b> 2                                                                                                    | 確認                    | ○検索            | 財務省組織規則 (平成13年1月6<br>日財務省令第1号)   | 法令指定                               | 財務省組織規則           | 2021/11/25             | 2020/4/23       | 変更          |  |  |  |  |
| <b>√</b> 3                                                                                                    | 確認                    | ₽検索            | 薬事法施行規則 (昭和36年 2月 1<br>日厚生省令第1号) | 法令指定                               | 薬事法施行規則           | 2021/11/25             | 2020/4/23       | 変更          |  |  |  |  |
| <b>√</b> 4                                                                                                    | 確認                    | ●検索            | 社会福祉法 (昭和26年 3月29日<br>法律第45号)    | 法令指定                               | 社会福祉法             | 2020/4/8               | 2018/6/12       | 変更          |  |  |  |  |
| gc.wljp.int.westgroup.com から wljp legislation alert list active 20211124.csv (47 バイト) を開くか、または保存しますか? ×                |                       |                |                                  |                                    |                   |                        |                 |             |  |  |  |  |
| 前作環境                                                                                                    |                       |                |                                  |                                    | ファイルを開く(0)        | 保存(S) ▼                | キャンセル(C)        | hts reserve |  |  |  |  |

8. ダウンロードされたCSVファイルの18列目(excelで開いた場合のR列)が、「配信先のアドレス」の表示される列です。

| Ca   |                | N 🛃 🤊 • 🕐 • 🗋 🏟 💁 🛄 🏥 🔲 🗧 👘 👘 wiljp_legislation_alert_list_active_20161114 (1).csv − Microsoft Excel |                     |             |           |         |        |        |        |              |                                       |              |                  |               | -            | •     |           |                   |           |
|------|----------------|----------------------------------------------------------------------------------------------------|---------------------|-------------|-----------|---------|--------|--------|--------|--------------|---------------------------------------|--------------|------------------|---------------|--------------|-------|-----------|-------------------|-----------|
|      | 1              | 5-L                                                                                                  | 挿入 ペー               | ジ レイアウト     | た 楼       | データ 校開  | 表示     | 開発     | アドイン   | Get Started  |                                       |              |                  |               |              |       |           | 0                 | -         |
|      |                | Me                                                                                                   | iryo UI             | <b>→</b> 11 | • A *     | = =     | ≫- ≣   | 折り返して全 | 体を表示する | 標準           | •                                     | ≤8           |                  |               | -            |       | Σ オート SUM | 2                 | ñ         |
| 貼り   | 付け             | <b>B</b>                                                                                             | <i>I</i> <u>U</u> - | - <u>*</u>  | A • 🚡 •   | E ≡ ∃   |        | セルを結合し | て中央揃え、 | <b>9</b> • % | • • • • • • • • • • • • • • • • • • • | 条件付き<br>書式 * | テーブルとして<br>書式設定・ | セルの<br>スタイル - | 挿入 削除<br>* * | た書    |           | 並べ替えと ?<br>フィルタ * | 検索!<br>選択 |
| クリップ | ?ボード           | - Ga                                                                                                 | 7                   | ォント         | Gi .      |         | 配置     |        | Gi Gi  | 數            | ē G                                   |              | スタイル             |               | セル           |       |           | 編集                |           |
|      | R1 ・ k 配信先アドレス |                                                                                                    |                     |             |           |         |        |        |        |              |                                       |              |                  |               |              |       |           |                   |           |
|      | Α              | В                                                                                                    | С                   | D           | E         | F       | G      | Н      | I      | J            | K                                     | L            | M                | N             | 0            | P     | Q         | R                 |           |
| 1 3  | 連番             | アラート名                                                                                                | 3 監視法令:             | 名 監視法令者     | 番∜次回調査日   | 作成/変更日  | 改正法の公社 | 条文の内容  | 施行日の到来 | 法律案の提出       | パブリックコメン                              | 下位法令の        | 星新着情報確           | 計着情報が         | 記信先グルー       | 配信先グル | ー 配信先氏名   | 配信先アドレス           |           |
| 2    | 1              | 貸金業法                                                                                                 | 去 (昭貸金業の規           | 覞制平成24年     | 3)######  | * ##### | •      | -      | • (当日) | -            | -                                     | •            | 毎週(金曜            | E -           |              |       |           |                   |           |
| 3    | 1              | 貸金業法                                                                                                 | 去 (昭貸金業法            | 昭和58年       | 5) ###### | * ##### | •      | -      | • (当日) | -            | -                                     | •            | 毎週(金曜            | E -           |              |       |           |                   |           |
|      |                |                                                                                                    |                     |             |           |         |        |        |        |              |                                       |              |                  |               |              |       |           |                   |           |

※ IPユーザーの場合、アラート、デリバリの配信先として登録する「配信先」のアドレスは、グループ分けする機能をご利用いただけ ます。(上記の手順でダウンロードしたリストでは、O列,P列は、グループの情報となっております。

グループを配信先に設定していない場合や、グループ機能をご利用いただけない契約形態では、これらの列は空欄になります。)

※ グループ登録用の画面へは管理者権限でアクセスした場合にのみアクセスできます。

※ 管理者権限で登録済みのグループは、一般ユーザーのType Cでアラート等の機能をご利用いただく場合にも 配信先として表示され、グループを配信先に選択することが可能です。